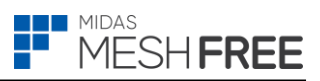

## midas MeshFree 동글락 라이선스

## 1. MIDAS USER 회원가입

- ① 홈페이지 (MIDAS MEMBERS (midasuser.com)) 접속하여 [회원가입]을 진행합니다.
- ② 안내에 따라 정보입력 후 회원가입을 완료합니다.

|         | 계정 만들기                                                                  |  |  |  |
|---------|-------------------------------------------------------------------------|--|--|--|
| 계정      | l을 생성하고 마이다스아이티의 기술서비스와 제품을 활용하세요.<br>사용하시는 메일을 인증한 후, 가입을 진행하실 수 있습니다. |  |  |  |
| 이메일     |                                                                         |  |  |  |
| 0 0     | 베일을 입력해 주세요.                                                            |  |  |  |
| 메일 발송하기 |                                                                         |  |  |  |
|         | 메잌이 오지 않는 경우                                                            |  |  |  |

페이지 1 / 6

## 2. midas NFX 설치하는 방법

- ① [1. MIDAS USER 회원가입]을 진행 후 다음 과정을 진행이 필요합니다.
- ② 홈페이지(<u>MIDAS Support (midasuser.com</u>))에 접속합니다.
- ③ 상단 메뉴 중 [제품자료] > [제품 다운로드] > [MeshFree]를 클릭한 후 최신 버전을 다운로드합니다.
- ④ 다운로드 받은 압축파일을 해제한 후 setup 파일을 실행합니다. (관리자 권한 실행 추천)

| MIDAS Support                 | 제품자료 기술자료      | 기술지원 이벤트           | 트 교육사이트 7       |             |
|-------------------------------|----------------|--------------------|-----------------|-------------|
|                               | 제품 소개 시스템 요구   | 사항 제품 다운로드 :       | 제품 업데이트 소식 제품 시 | 작가이드 제품 매뉴얼 |
| 제품 다운로<br>MIDAS 제품들을 다운로드하세요. | <u> </u>       |                    |                 |             |
| 전체 건축구조                       | 건축설계 토목        | 지반 기               | 계 캐드            |             |
| NFX<br>NFX<br>자세히보기 >         | MF<br>MeshFree | 사세히 보기 >           |                 |             |
| 이름                            | -              | ≻정한 날짜             | 유형              | 크기          |
| ISSetupPrerequisites          | 2              | 024-01-31 오후 2:19  | 파일 폴더           |             |
| 📒 Language                    | 2              | 024-01-31 오후 2:19  | 파일 폴더           |             |
| 🔊 0x0409                      | 2              | 010-03-23 오후 4:44  | 구성 설정           | 22KB        |
| 🔊 0x0412                      | 2              | 010-06-22 오후 2:38  | 구성 설정           | 14KB        |
| 🐻 data1                       | 2              | 024-01-31 오후 1:47  | 캐비닛 파일          | 4,186KB     |
| 🗋 data1.hdr                   | 2              | 024-01-31 오후 1:47  | HDR 파일          | 1,575KB     |
| 🗊 data2                       | 2              | 024-01-31 오후 1:52  | 캐비닛 파일          | 1,182,925KB |
| 🗟 ISSetup.dll                 | 2              | 011-08-21 오후 11:08 | 응용 프로그램 확장      | 568KB       |
| 🔇 layout                      | 2              | 024-01-31 오후 1:52  | 압축(BIN) 파일      | 10KB        |
| 🖻 setup                       | 2              | 023-01-25 오후 1:27  | BMP 파일          | 616KB       |
| 🔄 setup                       | 2              | 024-01-31 오후 1:46  | 응용 프로그램         | 788KB       |
| setup                         | 2              | 024-01-31 오후 1:46  | 구성 설정           | 4KB         |
| setup.inx                     | 2              | 024-01-31 오후 1:46  | INX 파일          | 250KB       |
| setup.isn                     | 2              | 011-08-22 오전 12:45 | ISN 파일          | 83KB        |

페이지 2 / 6

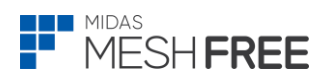

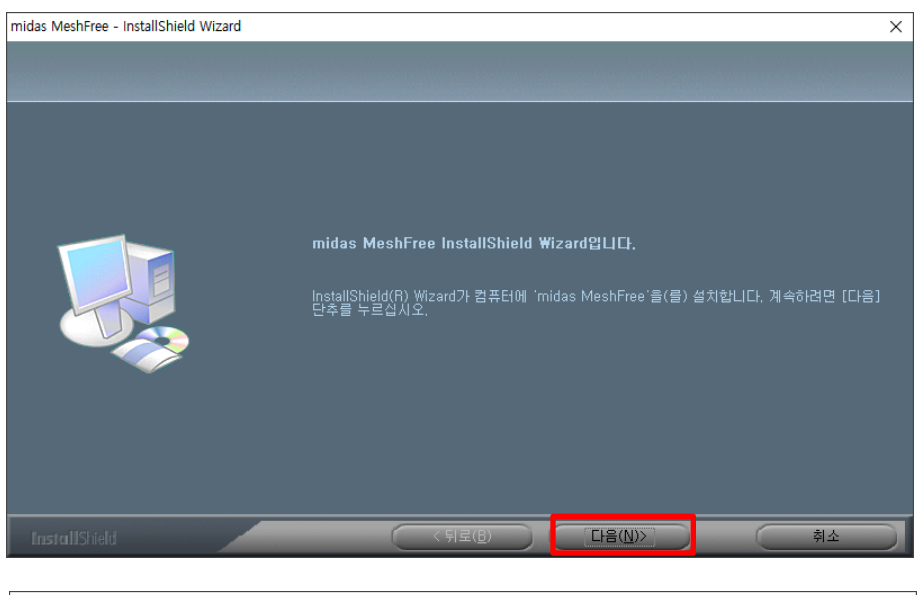

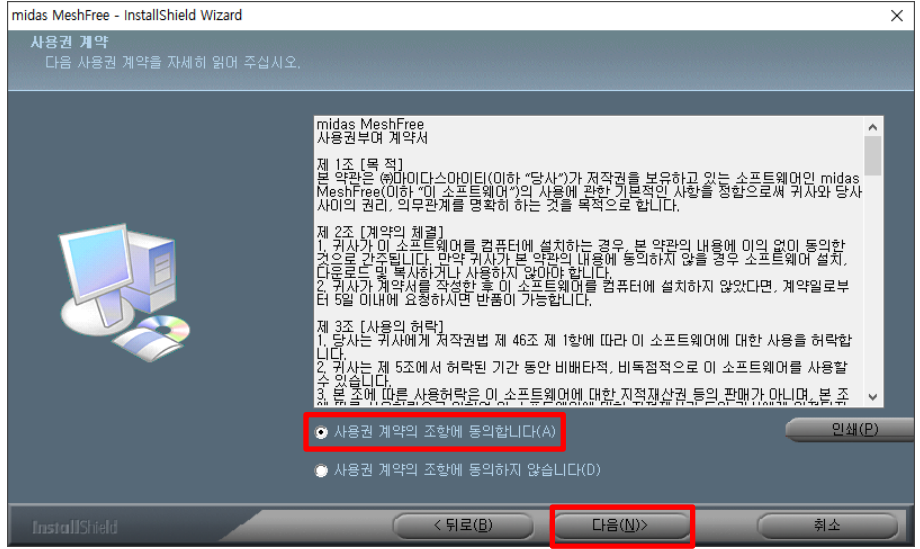

| midas MeshFree - InstallShield Wizard |                       | $\times$ |
|---------------------------------------|-----------------------|----------|
| <b>사용자 정보</b><br>사용자 정보를 입력하십시오.      |                       |          |
|                                       | 사용자 미름과 회사명을 입력하십시오.  |          |
|                                       | 이름(U):                |          |
|                                       | इं/२९८):              |          |
|                                       |                       |          |
|                                       |                       |          |
|                                       |                       |          |
|                                       |                       |          |
|                                       |                       |          |
| InstallShield                         | < 뒤로(B) ( 다음(N)> ) 취소 |          |

**이름**과 **회사명**을 입력 후 다음을 클릭합니다.

페이지 3 / 6

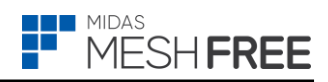

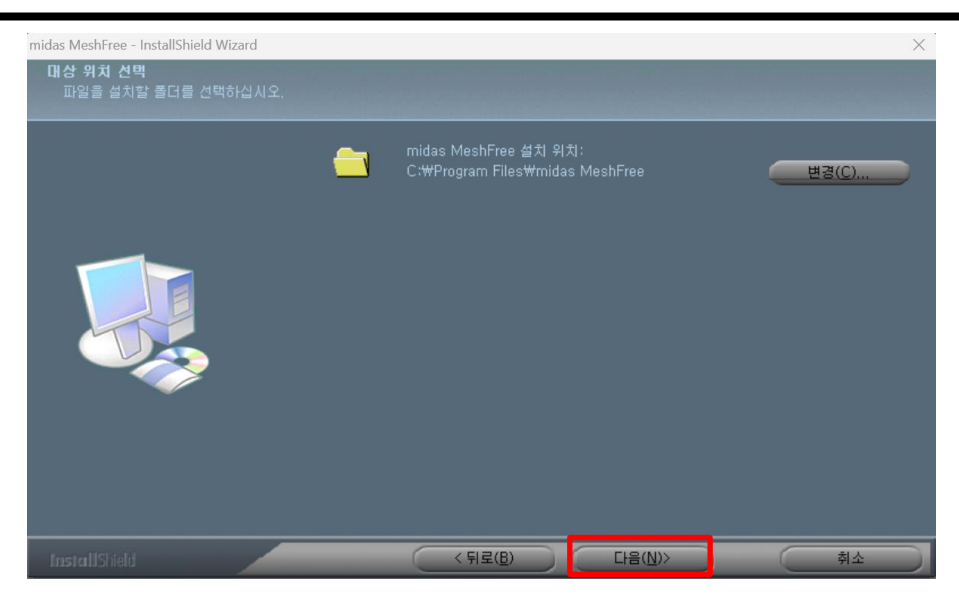

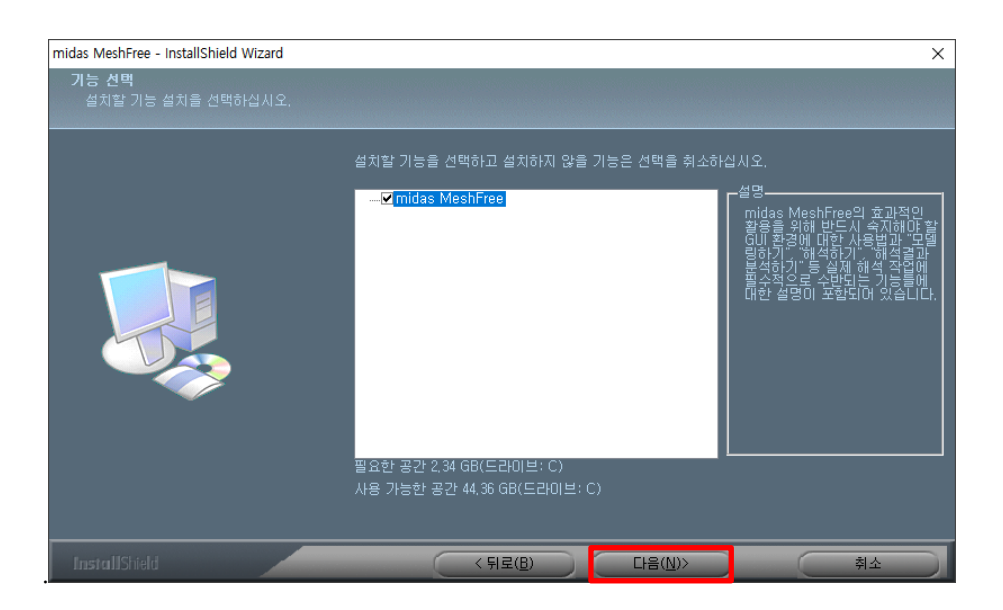

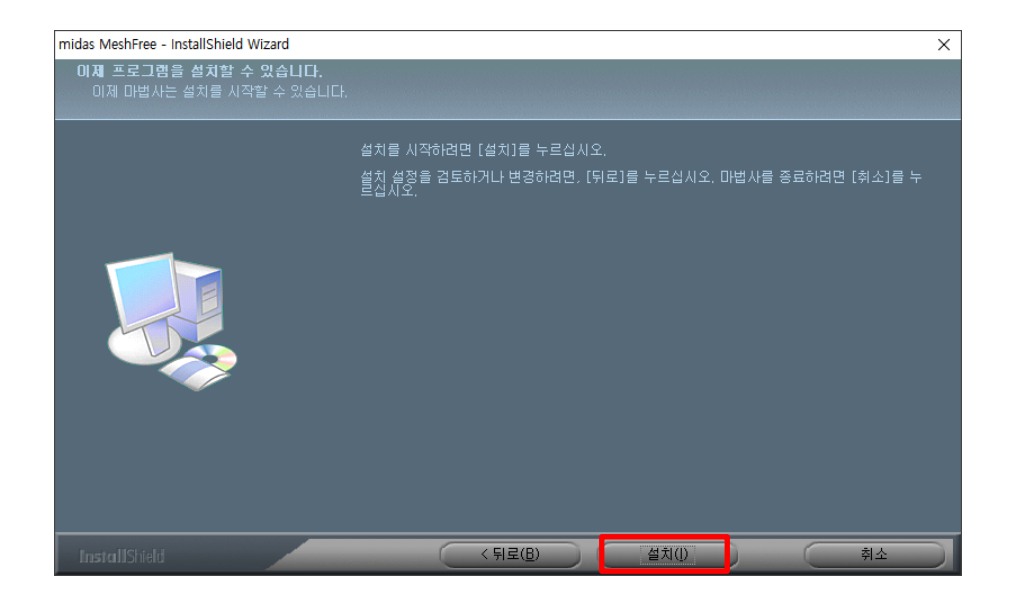

페이지 4 / 6

MIDAS

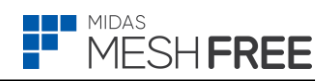

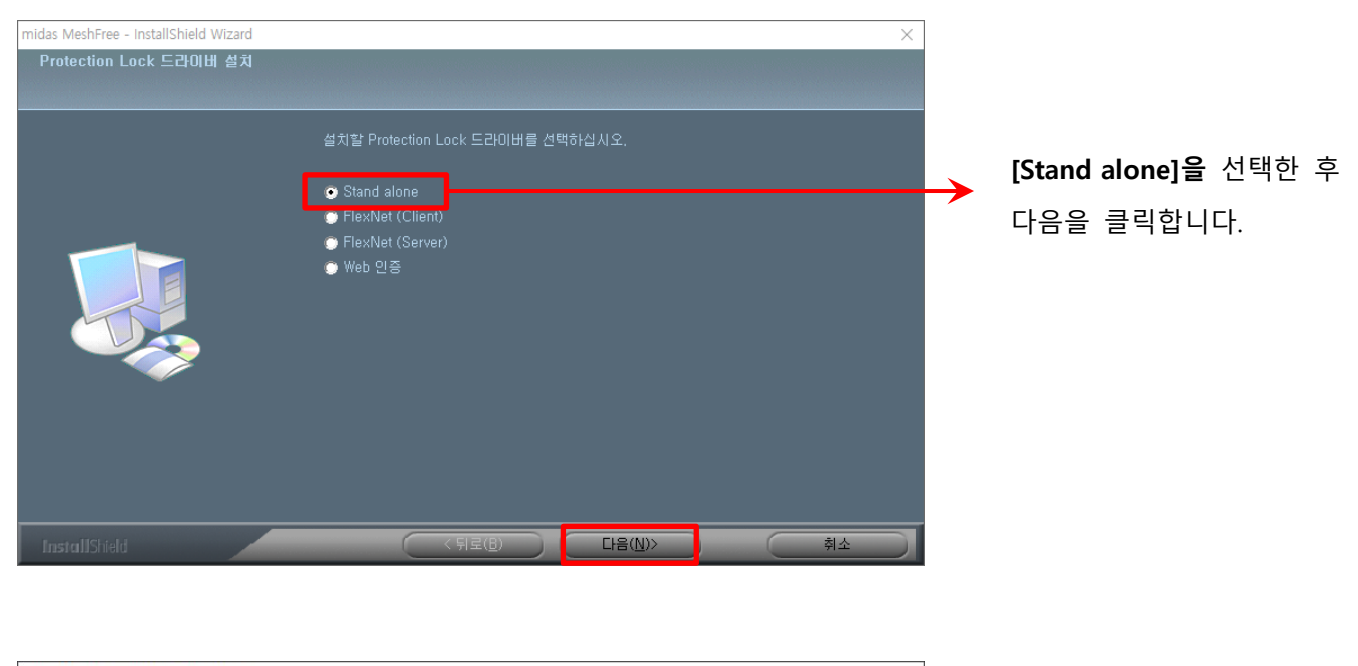

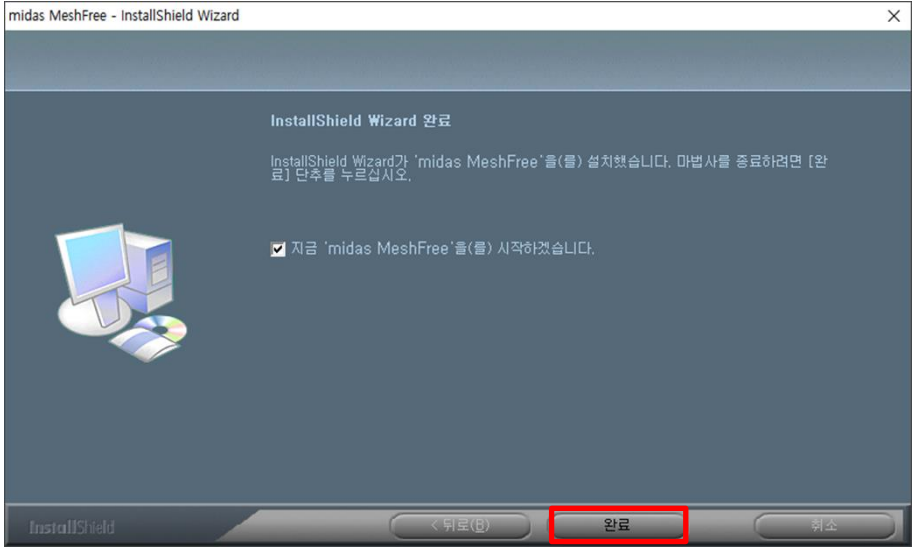

midas MeshFree 설치를 종료합니다.

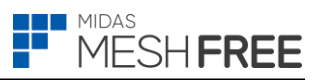

- 1. 동글락 라이선스 적용방법
- ① midas MeshFree 2023 R1 실행합니다.
- ② 옵션 > 라이선스 > 독립형 라이선스(보안장치) 선택 > PKID 입력합니다.
  - PKID 문의 : 1577-6648

| ■ □□□□□□□□□□□□□□□□□□□□□□□□□□□□□□□□□□□□ |                                                                |             |
|----------------------------------------|----------------------------------------------------------------|-------------|
|                                        | 라이선스 등록 🗡                                                      |             |
| MeshEree<br>모델 창 프 자<br>재료 색상          | <ul> <li>웹 인증</li> <li>○ 하드웨어 락</li> <li>○ Flex Net</li> </ul> |             |
|                                        | - 라이선스 인증                                                      |             |
|                                        |                                                                |             |
|                                        | 키 번호                                                           |             |
|                                        | 키 종류 Standalone ~                                              | 동글락 PKID 입력 |
|                                        | 프로토콜 TCP/IP ~                                                  |             |
|                                        | 📄 서버 이름 또는 IP                                                  |             |
|                                        |                                                                |             |
|                                        |                                                                |             |
|                                        |                                                                |             |
|                                        |                                                                |             |

- ③ Protection Drivers 설치 못한 경우 아래의 경로에서 수동설치 후 동일하게 진행합니다.
  - C:\#Program Files\#midas MeshFree\#Protection Drivers